# BeoRemote One

BeoRemote One - BT

BANG & OLUFSEN

# Kjære kunde

Denne veiledningen inneholder ytterligere informasjon om din BeoRemote One og gir en detaljert oversikt over funksjonene. Her finner du blant annet informasjon om innstillingene.

Denne veiledningen oppdateres jevnlig med informasjon om blant annet nye funksjoner som følger med programvareoppdateringer.

Du finner ytterligere informasjon om produktet under Vanlige spørsmål på siden <u>www.bang-olufsen.com/customerservice</u>.

#### Daglig bruk

# Introduksjon til BeoRemote One og veiledningen. 4

Bli kjent med prinsippene for fjernkontrollen og hvordan veiledningen fungerer.

### Tilkobling av fjernkontrollen til et Bluetooth-produkt, 5

Slik får du fjernkontrollen til å kommunisere med et Bluetooth-produkt.

#### Bruk av BeoRemote One, 7

Finn ut hvordan du bruker skjermen og knappene på fjernkontrollen.

#### BeoRemote One i detalj, 8

Få informasjon om daglig og avansert bruk av fjernkontrollen.

#### Bytte mellom produkter ved bruk av BeoRemote One, 10

Slik bytter du fra ett produkt til et annet hvis fjernkontrollen er konfigurert til å betjene mer enn ett produkt.

#### Angivelse av innstillinger for skjermen, 11

Juster tidsavbrudd og lysstyrke for skjermen.

#### Vedlikehold, 12

Slik bytter du batteriene og rengjør fjernkontrollen.

#### Bruk med Bluetooth-produkter

Tilgang til ditt favorittinnhold ved bruk av MyButtons – Bluetooth, 13 Slik tilpasser du fjernkontrollen ved bruk av MyButtons.

#### **Bruk med IR-produkter**

Tilgang til ditt favorittinnhold ved bruk av MyButtons – IR, 14 Slik tilpasser du fjernkontrollen ved bruk av MyButtons.

#### Tilpasning av fjernkontrollen for IRprodukter, 15

Slik kan du vise, skjule, fjerne og gi nytt navn til kilder og funksjoner.

#### Utvidelse med flere IR-produkter, 18

Slik legger du til et produkt i BeoRemote One LIST og angir et spesifikt alternativ for det.

#### Bruk av BeoRemote One for et "Beo4"produkt – IR-bruk, 20

Slik bruker du BeoRemote One til å betjene en Master Link-TV eller -musikksystem som vanligvis betjenes med Beo4.

#### Avanserte innstillinger for IR-bruk, 23

Slik angir du avanserte innstillinger for IRbruk. Her kan du for eksempel stille inn IRstyrken for fjernkontrollen.

#### Avansert bruk

#### Konvertering mellom Beo4 og BeoRemote One, 24

Finn ut hvilke knapper du kan bruke på BeoRemote One hvis du er vant til Beo4.

#### Avanserte innstillinger for BeoRemote One, 25

Slik angir du avanserte innstillinger for fjernkontrollen. Du kan for eksempel endre skjermspråket eller tilbakestille BeoRemote One til fabrikkinnstillingene.

#### BeoLink-oppsett, 26

Hvordan vise og lytte til kilder fra et annet Bang & Olufsen-produkt når produktene er koblet til samme nettverk.

# Introduksjon til BeoRemote One og veiledningen

BeoRemote One er en håndholdt fjernkontroll som kan brukes til enkel fjernbetjening av Bang & Olufsen-TV-en eller -musikksystemet.

Med BeoRemote One kan du betjene både Bluetooth og IR-baserte produkter.

Skjermen på BeoRemote One viser kilder eller funksjoner, som for eksempel **TV**, **radio**, **stativ** og **belysning**.

Fjernkontrollen BeoRemote One har flere funksjoner enn de rene knappefunksjonene. Ekstra kilder vises i BeoRemote Onedisplayet når du trykker på knappene **TV** og **MUSIC**, og flere funksjoner er tilgjengelig med knappen **LIST**.

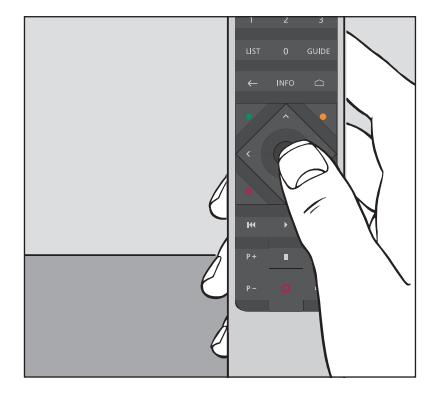

Daglig betjening utføres ved å trykke på én enkelt knapp på BeoRemote One, eller ved å trykke på flere knapper i en logisk og enkel rekkefølge.

### Symboler brukt i denne veiledningen

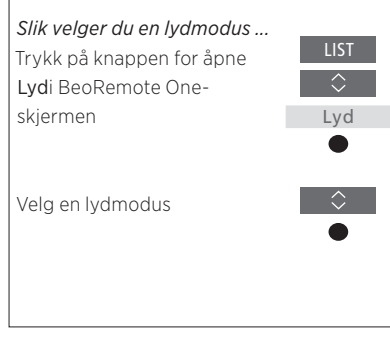

Eksempel på bruk av BeoRemote One.

#### Betjening av fjernkontroll

- En mørkegrå knapp, som for eksempel LIST, angir en fysisk knapp du må trykke på.
   Lysegrå skjermtekst, som for eksempel Lyd, angir at dette er skjermtekst i BeoRemote One. Trykk på LIST, TV eller MUSIC på BeoRemote One for å åpne. Teksten vises i BeoRemote One-displayet. Det kan også hende du kan vise eller skjule skjermtekst for LIST, TV og MUSIC, samt å gi tekstene nytt navn. Du finner mer informasjon <u>på side 15</u> og <u>side 16</u>.
- Knappen i midten har symbolet 

   og det brukes i fremgangsmåter der du må trykke på knappen i midten.

# Tilkobling av fjernkontrollen til et Bluetooth-produkt

For å betjene et Bluetooth-produkt må du først forsikre deg om at fjernkontrollen er koblet til produktet. BeoRemote One synkroniserer vanligvis ulike innstillinger med de tilkoblede produktene, slik at det er enklere å gjenkjenne og bla i kilder og funksjoner i displayet.

Tilkobling brukes ikke for IR-baserte produkter. Hopp derfor over tilkoblingsprosessen når du konfigurerer systemet for første gang. Du finner mer informasjon om programmering av alternativer for IR-produkter <u>på side 19</u>.

Når du kobler BeoRemote One til et Bluetooth-produkt, angir produktet et produktnavn som brukes i fjernkontrolldisplayet. Innstillingene for kilder og ulike funksjoner angis deretter vanligvis i Bluetooth-produktet, og ikke i fjernkontrollen.

Du kan koble fjernkontrollen til opptil åtte Bluetooth-produkter, og et Bluetoothprodukt kan kobles til fem Bluetoothfjernkontroller.

### Koble til eller oppheve tilkobling for fjernkontroll

Det kreves ulike innstillinger for at tilkoblingen skal fungere optimalt, avhengig av konfigurasjonen, men alle Bluetooth-produkter har det til felles at fjernkontrollen må kobles til produktet for å kunne betjene det.

# Slik konfigurerer du fjernkontrollen første gang

Før du konfigurerer fjernkontrollen må du forsikre deg om at produktet er koblet til strøm, og hvis det allerede er i bruk, må du også åpne Bluetooth-produktet for tilkobling.\*

Sett inn nye batterier i fjernkontrollen\*\* og still deg foran produktet.

Når velkomstskjermen forsvinner i displayet, kan du angi ønsket språk

Hvis et Bluetooth-produkt har Bluetooth-tilkobling aktivert, utføres tilkoblingen.\*\*\*

Fjernkontrollen er nå klar til bruk

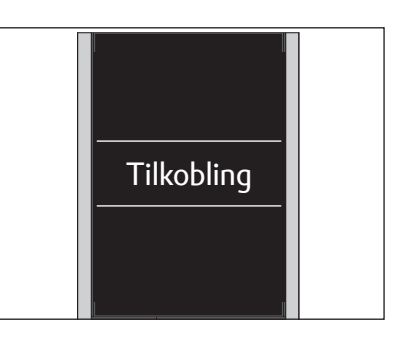

\*Se veiledningen for Bluetooth-produktet for informasjon om hvordan du åpner produktet for tilkobling.

\*\*Se hurtigveiledningen som følger med fjernkontrollen eller produktet for informasjon om hvordan du setter inn batterier.

\*\*\*Hvis Bluetooth-produktet ikke er aktivert for tilkobling, går fjernkontrollen til tilkoblingsmodus. Når Bluetooth-produktet deretter kobles til strøm og aktiveres for tilkobling, utføres tilkoblingen. Hvis produktet ikke er et Bluetooth-produkt, velger du **Hopp over koble til**.

Fjernkontrollen forblir i tilkoblingsmodus selv om displayet slås av.

Fortsatt ...

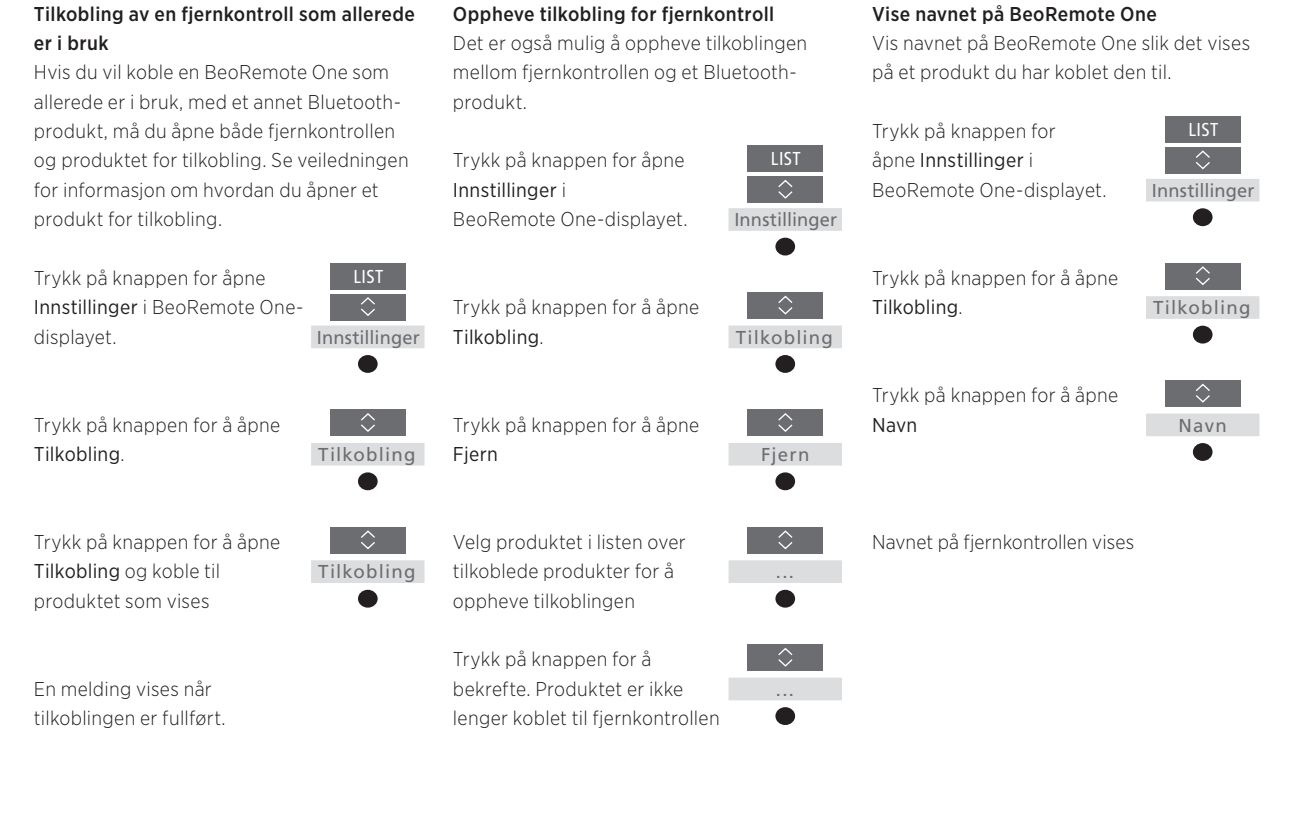

Vær oppmerksom på at du også må oppheve tilkobling av fjernkontrollen i produktet. Du finner mer informasjon i veiledningen for produktet.

# Bruk av BeoRemote One

| BeoRemote One-displayet viser<br>kilder og funksjoner.                                                                                                    | TV<br>HOMEMEDIA                                                                                                    | ◀<br>displaytekst i fokus Hvis displayteksten er<br>lengre enn én linje, ruller teksten inn fra høyre<br>slik at alle teksten vises når teksten er i fokus. |  |
|----------------------------------------------------------------------------------------------------|----------------------------------------------------------------------------------------------------|----------------------------------------------------------------------------------------------------|--|
| <b>TV</b> -knappen viser en liste over TV-kilder.<br><b>MUSIC</b> -knappen viser en liste over musikkilder                                                                                                    | ***         TV         **           ***         MUSIC         **           7         8         9           4         5         6 | <b>MyButtons</b> er hurtigknapper til personlig<br>tilpasning av funksjoner<br>Tallknapper                                                                  |  |
| Knappen <b>LIST</b> viser en liste over funksjoner<br>som er knyttet til den aktive kilden<br>Kontrollknapper for menybetjening og for<br>betjening av produkter fra andre enn<br>Bang & Olufsen via kontroller for eksterne enheter | 1 2 3<br>LIST 0 GUIDE<br>← INFO □<br>• • • •                                                                                     | Knapper for funksjoner som for eksempel<br>Programguide og Informasjon, og for<br>menybetjening av den valgte kilden                                        |  |
| Avspillingsknapper og ny avspilling<br>Knapp for å bla i kanaler og stasjoner                                                                                                    | ₩         >>>           ₩         >>>           P+         II           Q+           P-         Q                                | Knappen rindten för valg                                                                                                    |  |
|                                                                                                    |                                                                                                    | knappen for å slå av lyden, og trykk en gang<br>til for å slå lyden på igjen<br>Standby-knapp                                                               |  |
|                                                                                                    | BANG & OLUFSEN                                                                                                    |                                                                                                    |  |

# BeoRemote One i detalj

#### Daglig og avansert betjening med BeoRemote One-knappene Knappene på BeoRemote One er grup

Knappene på BeoRemote One er gruppert sammen for praktisk daglig betjening.

- TV ... viser tilgjengelige TV-kilder i BeoRemote One-displayet. Bruk ∧ eller ∨ for å bla i listen, og trykk på knappen i midten for å slå på en kilde.
- MUSIC ... viser tilgjengelige musikkilder i BeoRemote One-displayet. Bruk ∧ eller ∨ for å bla i listen, og trykk på knappen i midten for å slå på en kilde.
- MyButtons & & & & & & & & ... trykk og hold inne for å lagre gjeldende innstillinger, som for eksempel kilde, lyd og bilde. Trykk raskt én gang for å velge. Du finner mer informasjon <u>på side 13</u> hvis du betjener et Bluetooth-produkt og <u>side 14</u> hvis du betjener et IR-produkt.
- Tallknappene ... 0-9 brukes når du må angi tall, for eksempel for å velge en bestemt TV-kanal eller radiostasjon.
- LIST ... viser ekstra funksjoner og produkter i BeoRemote One-displayet. Bruk ∧ eller ∨ for å bla i listen, og trykk på knappen i midten for å velge et element.\* Hvis du avslutter LIST og trykker på LIST på nytt innen kort tid, kan det hende at du må trykke på LIST én gang til for å vise toppen av menyen.
- Med ← ... kan du gå tilbake i menyene og i BeoRemote One-listene. Trykk og holde inne for å avslutte menyene og BeoRemote One-listene.
- INFO ... åpner programinformasjon for Bang & Olufsen-TV-en.

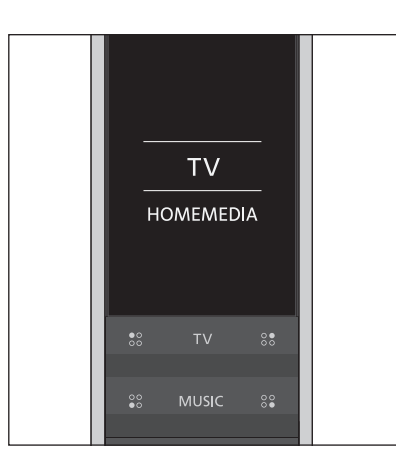

\*Hvis du har fremhevet **Belysning** eller Kontroll i LIST-menyen, kan du trykke på > for å få tilgang til belysnings- og kontrollfunksjonene.

| 7    |   | 9     |  |
|------|---|-------|--|
| 4    |   | 6     |  |
| 1    | 2 | 3     |  |
|      |   |       |  |
| LIST |   | GUIDE |  |
|      |   |       |  |

### GUIDE ... åpner programguiden for Bang & Olufsen-TV-en.

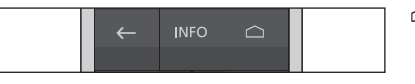

△ ... åpner skjermmenyene for Bang & Olufsen-TV-en.

Fortsatt ...

- <, >, ^ og ~ ... med pilknappene venstre, høyre, opp og ned kan du bla i menyer og i BeoRemote One-displayet. Bruk < for å gå tilbake til forrige nivå/element. Bruk > for å åpne en liste med alternativer eller foreta et valg.
- (Knappen i midten) ... brukes for å velge eller aktivere en meny eller et element.
- (Fargede knapper) ... brukes for å velge fargespesifikke funksjoner. Du finner informasjon i veiledningen for Bang & Olufsen-produktet om når og hvordan du bruker knappene.
- ✓ og ≫ ... søker trinnvis bakover eller forover.
   Knappene har ulike funksjoner, avhengig av Bang & Olufsen-TV-en eller
   -musikksystemet. Du finner mer
   informasjon i veiledningen for systemet.
- (Spill av) ... starter avspilling av spor, fil eller opptak, eller starter ny avspilling.
- II (Pause) ... stanser avspilling av et program eller opptak midlertidig.
- P + /P ... brukes for å bla i for eksempel
   TV-kanaler og radiostasjoner.
- O (Standby) ... setter produktet i standby. Trykk og hold inne for å sette alle produktene i systemet i standby.

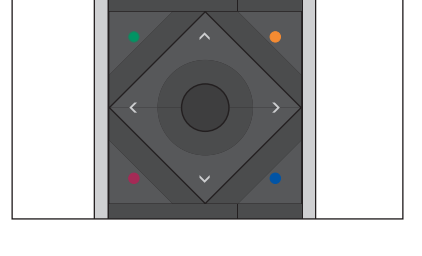

- H(I
   >
   >>>I

   P+
   II
   □□+

   P •
   □
- ↓ + / ↓ ... brukes for å justere volumet opp og ned. Trykk midt på knappen for å slå av lyden, og trykk en gang til for å slå lyden på igjen.

# Bytte mellom produkter ved bruk av BeoRemote One

Vanligvis kan du aktivere en kilde, som for eksempel TV, ved å trykke på **TV** eller **MUSIC** og finne relevant kilde på fjernkontrollen. Når du har flere produkter, må du imidlertid velge produktet før du kan betjene kildene. Du bytter mellom produktene via knappen **LIST**.

*Slik bytter du mellom produkter ...* Trykk på LIST for å hente opp det aktive produktet, for eksempel **BeoVision**, i BeoRemote One

Velg ønsket produkt\*, for eksempel **BeoVision(2)** for en

AUDIO for et "Beo4"

musikksystem

Network Link-TV, eller Beo4

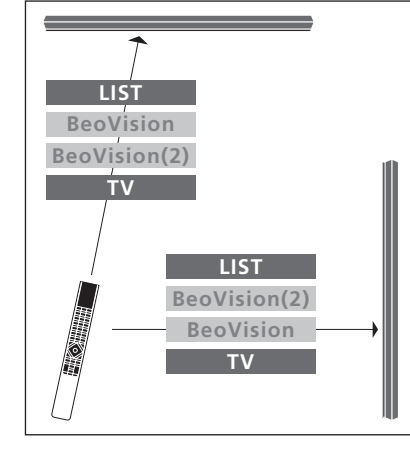

Eksempel på fjernkontrollbetjening når du bytter fra én TV med Network Link til en annen.

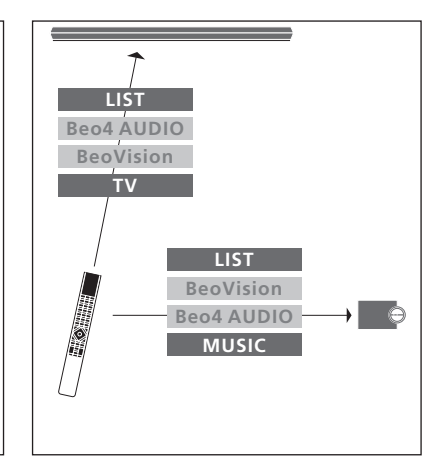

Eksempel på fjernkontrollbetjening når du bytter mellom en TV med Network Link og et musikksystem med Master Link.

Trykk på en kilde for å velge den, for eksempel **Hjem.med.sent**.

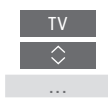

\*For å vise et IR-basert produkt, som for eksempel **BeoVision(2)** i BeoRemote Oneskjermen, må du først legge det til i BeoRemote One LIST, <u>se side 18</u>.

# Angivelse av innstillinger for displayet

# Displayinnstillinger for BeoRemote One

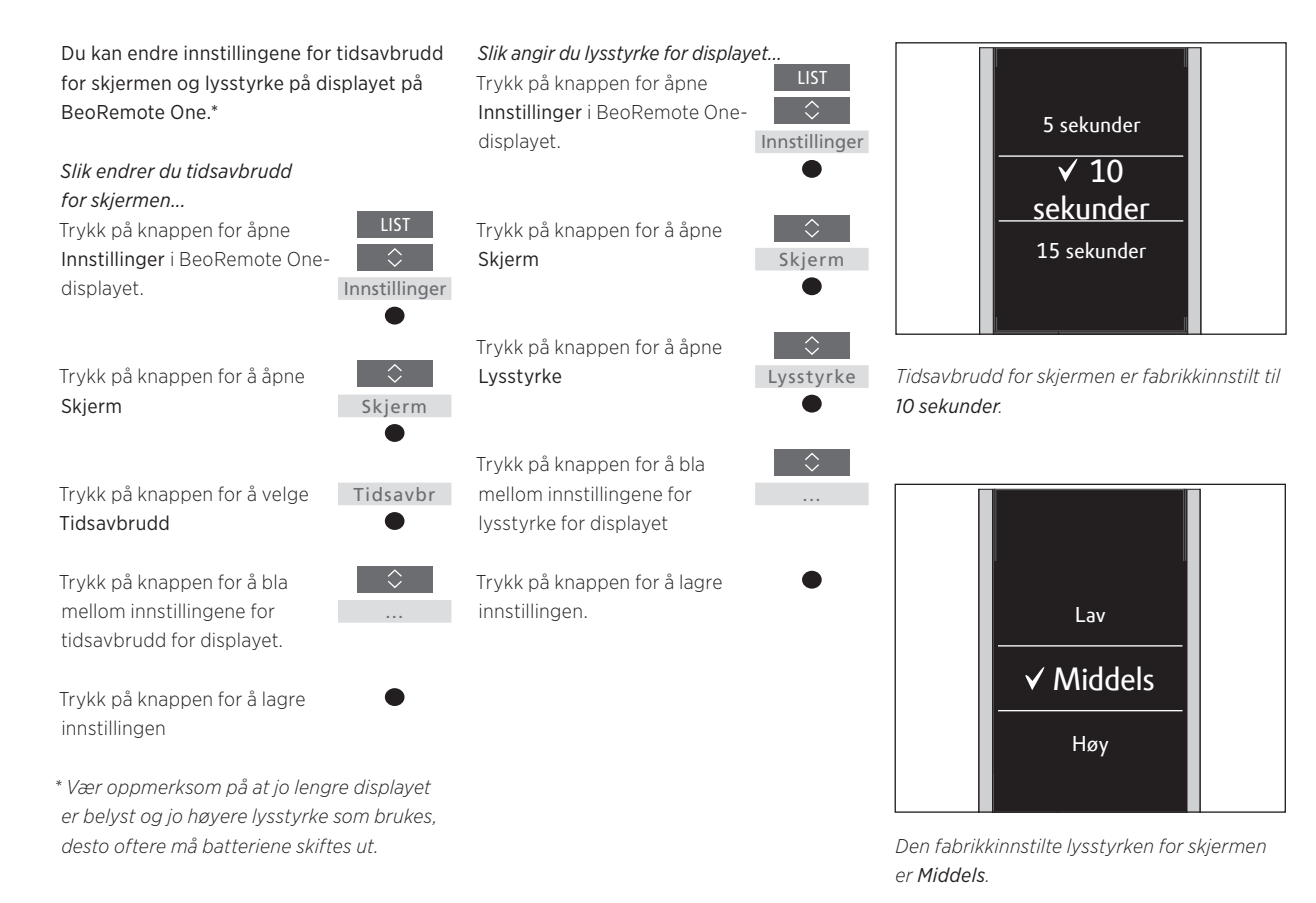

# Vedlikehold

## Slik skifter du batterier i BeoRemote One

Når batteriadvarselen vises i BeoRemote One-displayet, må du skifte batteriene i fjernkontrollen.

BeoRemote One krever to 1,5-volts (AAA) batterier.

Skift batteriene som vist i hurtigveiledningen som følger med BeoRemote One.

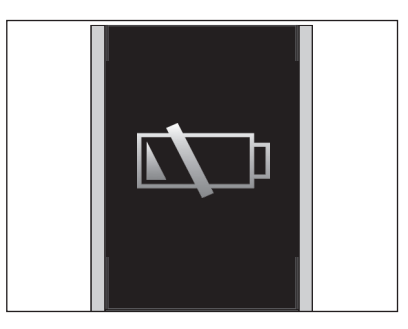

Når batteriadvarselen vises i displayet, kan du ikke bruke displayet til å betjene funksjoner før du har skiftet batteriene.

### Slik rengjør du BeoRemote One

Tørk av BeoRemote One-fjernkontrollen med en myk, lofri og våt klut som er godt oppvridd. Merk! Bruk aldri alkohol eller andre løsemidler for å rengjøre noen deler av fjernkontrollen!

# Tilgang til ditt favorittinnhold ved bruk av MyButtons – Bluetooth-produkter

Du kan tilpasse BeoRemote One ved å bruke **MyButtons** og knappene **TV** og **MUSIC**.\* Du kan lagre et øyeblikksbilde av en visnings- og lytteopplevelse for å kunne få raskt tilgang til det senere ved bare å trykke på en knapp. Du finner mer informasjon i veiledningen for TV-en.

Du kan også knytte en kilde til en MyButtons og bruke knappen for å slå på kilden direkte.

Vær oppmerksom på at ikke alle produkter støtter MyButton-funksjonen. Du finner mer informasjon i veiledningen for produktet.

\*Knappene TV og MUSIC kan tilpasses på samme måte som MyButtons, og du kan fortsatt velge kilder fra listen som vises i displayet på fjernkontrollen.

### Slik lagrer og bruker du øyeblikksbilder

Du kan lagre opptil seks øyeblikksbilder som kan aktivere med **MyButtons**, **TV**knappen og **MUSIC**-knappen. TV-en må være slått på og en kilde må velges. Et øyeblikksbilde inkluderer innstillingene som er angitt for den valgte kilden, for eksempel stativposisjoner og høyttalergruppe.

Slik lagrer du et øyeblikksbilde ... Trykk på og hold inne en av MyButtons, TV-knappen eller MUSIC-knappen for å lagre gjeldende visnings- eller avspillingsopplevelse.

I menyen som vises i displayet kan du velge spesifikke innstillinger du kan inkludere i øyeblikksbildet

Hvis du lagrer et øyeblikksbilde med en knapp der et øyeblikksbilde allerede er lagret, erstattes eksisterende øyeblikksbilde av det nye øyeblikksbildet.

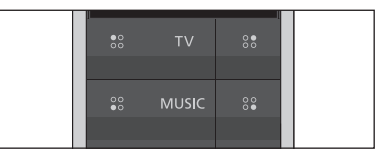

Bruk **MyButtons** og knappene **TV** og **MUSIC** for å få tilgang til ditt favorittinnhold med bare et knappetrykk.

#### Slik bruker du et øyeblikksbilde ...

Trykk på knappen som er tilknyttet det aktuelle øyeblikksbildet

Hvis elementet som er lagret som et øyeblikksbilde, ikke lenger er tilgjengelig, gjenopprettes øyeblikksbildet, men elementet som spilles av, følger normal kildeatferd for den valgte kilden.

# Tilgang til ditt favorittinnhold ved bruk av MyButtons – IR-produkter

Du kan tilpasse BeoRemote One ved å bruke **MyButtons**. Du kan lagre et øyeblikksbilde av en visnings- og lytteopplevelse for å kunne få raskt tilgang til det senere ved bare å trykke på en knapp. Du finner mer informasjon i veiledningen for TV-en.

Du kan også knytte en kilde til en **MyButtons** og bruke knappen for å slå på kilden direkte.

Vær oppmerksom på at ikke alle produkter støtter MyButton-funksjonen. Du finner mer informasjon i veiledningen for produktet.

### Slik lagrer og bruker du øyeblikksbilder

Du kan lagre opptil fire øyeblikksbilder som kan aktiveres med **MyButtons**. TV-en må være slått på og en kilde må velges. Et øyeblikksbilde inkluderer innstillingene som er angitt for den valgte kilden, for eksempel stativposisjoner og høyttalergruppe.

Slik lagrer du et øyeblikksbilde ... Trykk på og hold inne en av MyButtons for å lagre gjeldende visnings- eller avspillingsopplevelse.

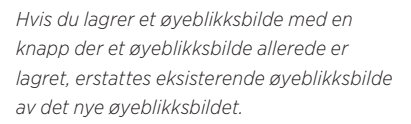

 Image: Signal Signal Si

Bruk **MyButtons** for å få tilgang til ditt favorittinnhold med bare et knappetrykk.

#### Slik bruker du et øyeblikksbilde ...

Trykk på knappen som er tilknyttet det aktuelle øyeblikksbildet

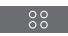

Hvis elementet som er lagret som et øyeblikksbilde, ikke lenger er tilgjengelig, gjenopprettes øyeblikksbildet, men elementet som spilles av, følger normal kildeatferd for den valgte kilden.

#### Bruk en MyButton for en spesifikk kilde

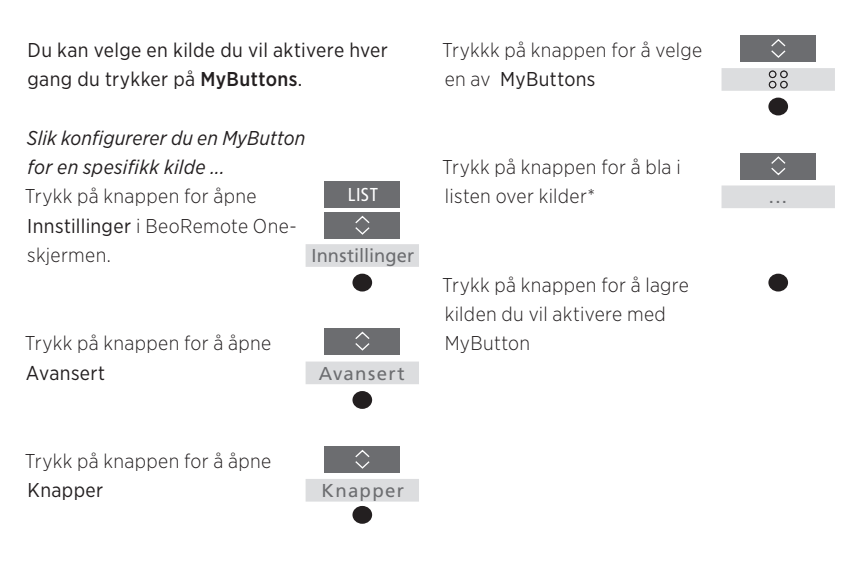

\*Velg **MyButton** øverst i lista hvis du vil bruke knappen til å lagre et øyeblikksbilde i stedet. Funksjonen for øyeblikksbilde er ikke tilgjengelig når du bruker BeoRemote One til å betjene et "Beo4"-produkt.

# Tilpasning av fjernkontrollen for IR-produkter

BeoRemote One skiller mellom to hovedtyper kilder for produktet du betjener. Med TV-knappen får du tilgang til TV-kilder og med MUSICknappen får du tilgang til musikkilder. Hvis produktene er koblet sammen i et BeoLinkoppsett, får du også tilgang til tilkoblede kilder (merket med et koblingssymbol 도), hvis tilgjengelig. Du finner mer informasjon om tilkoblede kilder <u>på sidene 26–31</u>.

Tilgjengelige kilder avhenger av produktet og konfigurasjonen. Knappen LIST er knyttet til kilden du har valgt.

Du kan trykke på knappen LIST for å åpne ekstra funksjoner på skjermen som kan brukes til å betjene den aktive kilden, på samme måte som om du åpnet flere knapper.

Du kan tilpasse en BeoRemote One slik at den passer til det valgte produktet. Du kan vise/skjule kilder og funksjoner og gi disse nytt navn, for knappene **TV**, **MUSIC** og **LIST** knyttet til hver enkelt hovedkilde. I tillegg kan du endre rekkefølgen kilder og ekstra funksjoner vises i når du åpner dem.

### Vise/skjule kilder eller funksjoner

Du kan vise eller skjule kilder som skal vises i listen når du trykker på knappene **TV** eller **MUSIC**. Du kan også vise eller skjule funksjoner for knappen **LIST** knyttet til kildene TV og MUSIC.

Vær oppmerksom på at hvis alle kilder er skjult, vises ingen kilder når du trykker på knappen **TV** eller **MUSIC**.

*Slik viser/skjuler du kilder eller funksjoner for knappene* TV, MUSIC *eller* LIST ...

Innstillinger

Vis

Trykk på knappen for åpne Innstillinger i BeoRemote Onedisplayet.

Trykk på knappen for å velge listen du vil redigere - TVkilder, kilder for MUSIC, LIST for TV eller LIST for knappen MUSIC

Trykk på knappen for å velge Vis

Trykk på knappen for å velge kilden eller funksjonen du vil vise eller skjule

Trykk på knappen for å bytte mellom vis **√**eller skjul (ingen valg)

Fortsett med neste kilde eller funksjon du vil vise eller skjule. Eller ...

... trykk på knappen for å gå tilbake i tidligere menyer, eller trykk og hold inne knappen for å gå helt ut av menyen

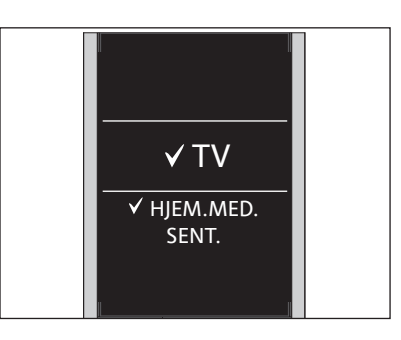

Du kan legge til ett eller flere elementer som skal vises i BeoRemote One-listene.

### Gi nytt navn til kilder eller funksjoner

Du kan gi nytt navn til kilder som skal vises når du trykker på knappene TV eller MUSIC. Du kan også gi nytt navn til funksjonene for knappen LIST for hver kilde, LIST for MUSIC og LIST for TV.

Hvis du har valgt et ikke-latinsk språk for displayet, får du en liste over forhåndsdefinerte navn du kan velge mellom.

Slik gir du nytt navn til en kilde eller funksjon\*for

knappene TV, MUSIC og LIST ... Trykk på knappen for åpne Innstillinger i BeoRemote Onedisplavet.

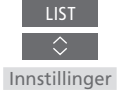

Trykk på knappen for å åpne listen over kilder eller funksjoner du vil gi nytt navn: TV-kilder, MUSIC-kilder, LIST for TV eller LIST for MUSIC

Trykk på knappen for å åpne Gi nytt navn

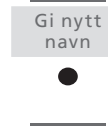

Trykk på knappen for å velge kilden eller funksjonen du vil gi nytt navn\*\*, som for eksempel WEBMEDIA Trykk på knappen for å bla mellom tegn\*\*\* og ikoner på slutten av stavelinjen\*\*\*\*. Eller ...

...trykk på knappen for å bla i den forhåndsdefinerte listen over navn

Trykk på knappen for å velge et tegn, tall eller symbol\*\*\*\* eller et navn i den forhåndsdefinerte listen\*\*\*\*\*

Trykk på knappen for å slette\*\*\*\* det siste tegnet, tallet eller symbolet, og trykk og hold innen knappen for å fjerne all teksten

Trykk på knappen for å få frem lagre-ikonet ✓ for å lagre navnet

 $\checkmark$ 

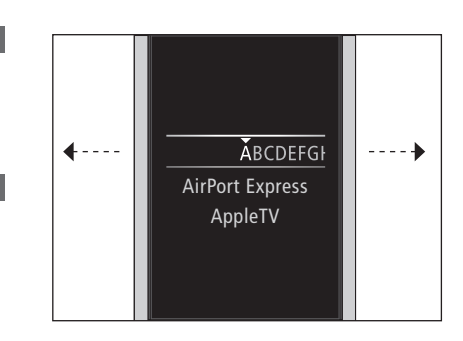

\*Hvis du heller vil gi produktet nytt navn, trykker du på LIST for å åpne Innstillinger. Velg Avansert og åpne Produkter. Følg instruksjonene for å gi produktet nytt navn. \*\*Når du gir nytt navn til en kilde i BeoRemote One, kan det også være lurt å gi kilden et nytt navn i TV- eller musikksystemet, hvis dette er mulig. \*\*\*Du kan bare bruke latinske tegn i nytt navn på kilder eller funksjoner. Hvis et tegn inneholder spesialsymboler, kan du trykke og holde inne knappen i midten mens tegnet er uthevet, for å få tilgang til en liste med spesialtegn du kan velge mellom \*\*\*\*Bruk ikonene på slutten av stavelinjen for å bytte mellom stor og liten bokstav Aa, få tilgang til symboler #+=, slette  $\blacksquare$  og lagre  $\checkmark$ . \*\*\*\*\*Du kan også legge inn tall ved å bruke talknappene 0 til 9 på BeoRemote One.

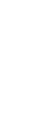

## Flytte kilder eller funksjoner

Du kan endre rekkefølgen kildene vises på i listen når du trykker på knappene **TV** og **MUSIC** for produktet du betjener. Du kan også flytte funksjonene for knappen **LIST** for hver kilde, **LIST** for **MUSIC** og **LIST** for**TV**. Vær oppmerksom på at du ikke kan flytte menyen Innstillinger som alltid er plassert nederst i listen.

Slik flytter du en kilde eller funksjon\*for knappene TV, MUSIC og LIST ...

Trykk på knappen for åpne Innstillinger i BeoRemote Onedisplayet.

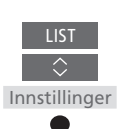

Trykk på knappen for å åpne listen over kilder eller funksjoner du vil flytte: TVkilder, MUSIC-kilder, LIST for TV eller LIST for MUSIC

Trykk på knappen for å åpne Flytt

Trykk på knappen for å velge kilden\* eller funksjonen du vil flytte, som for eksempel WEBMEDIA

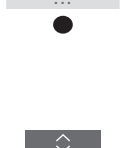

Flvt1

Trykk på knappen for å flytte listen bak det valgte elementet ✔

Trykk på knappen for å plassere elementet i listen

Fortsett med neste kilde eller funksjon du vil flytte. Eller ...

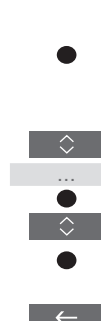

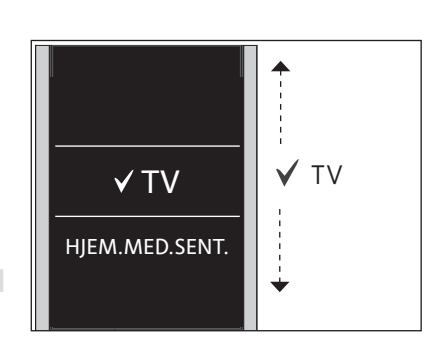

Flytt listen bak det valgte elementet **V**, og bruk **knappen i midten** til å plassere elementet i listen.

\* Hvis du vil flytte et produkt, trykker du på LIST for å åpne Innstillinger. Velg Avansert og åpne Produkter. Følg instruksjonene for å flytte produktet. Vær oppmerksom på at det aktive produktet alltid er plassert øverst i LIST.

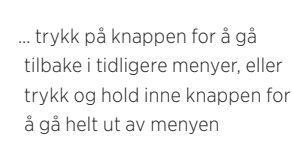

# Utvidelse med flere IR-produkter

BeoRemote One er fabrikkinnstilt til bare å brukes med en TV (som for eksempel BeoVision).

Hvis du vil bruke BeoRemote One med en ny type Bang & Olufsenprodukt eller hvis du vil bruke én BeoRemote One til å betjene mer enn ett produkt, må produktet vises i BeoRemote One LIST før du kan velge det.

Produktene du kan betjene med BeoRemote One er delt inn i tre typer:

- TV-er
- (standard **BeoVision**): 8 ulike produktalternativer
- Musikksystemer
   (standard BeoSound):
   8 ulike produktalternativer
- Beo4-produkter\* (standard Beo4 VIDEO, Beo4 AUDIO osv.):
  - 4 ulike produktalternativer

Ved å endre innstillingene kan BeoRemote One betjene hvert enkelt IR-produkt individuelt. Hvis du for eksempel har to TV-er i samme rom og kommandoer fra BeoRemote One kan mottas av begge, må du angi IR-TV-ene som individuelle produkter og angi riktige alternativer for dem.

Innstillingene du gjør for BeoRemote One lagres for det aktive produktet. Du finner mer informasjon om hvordan du bytter til et annet produkt <u>på side 10</u>.

Merk! Hvis Beo4 skal betjene et Network Link-produkt, må du konfigurere det som Beo4-produkt i stedet. Du finner mer informasjon <u>på sidene 20–22</u>.

# Trinn 1 - Legg til eller fjern et produkt i LIST

For at BeoRemote One skal brukes til å betjene et nytt produkt, må du først legge til produktet i BeoRemote One **LIST** for at du skal kunne velge det.

Deretter må du angi alternativer for det individuelle produktet i menyen **Produktalternativer** for at produktene skal gjenkjenne BeoRemote One, <u>se side 19</u>.

Slik legger du til eller fjerner et produkt som er tilgjengelig via knappen LIST ...

Trykk på knappen for åpne Innstillinger i BeoRemote Onedisplayet

Trykk på knappen for å åpne Avansert Trykk på knappen for å velge Produkter Trykk på knappen for å velge Vis

Trykk på knappen for å velge produktet du vil vise eller skjule, som for eksempel BeoVision(2)

Trykk på knappen for å bytte mellom vis ✓ eller skjul (ikke noe valg)

Fortsett med neste produkt du vil vise eller skjule. Eller ...

for å gå helt ut av menyen

... trykk på knappen for å gå tilbake i tidligere menyer, eller trykk og hold inne knappen

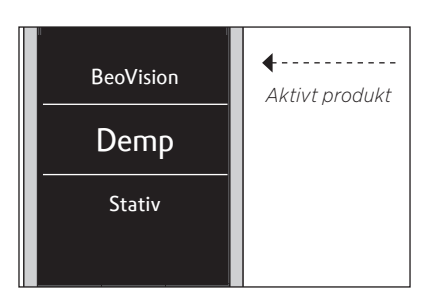

Når du har lagt til produktet i LIST, finner du alltid det aktive produktet øverst når du trykker på LIST.

\*Du finner informasjon om hvordan du bruker og betjener et Beo4-produkt med BeoRemote One <u>på sidene 20-22</u>.

Vær oppmerksom på at du kan gi et produkt nytt navn eller endre rekkefølgen det vises i, via knappen LIST. Dette gjøres på samme måte som å gi nytt navn til eller flytte kilder eller funksjoner, for knappene TV, MUSIC og LIST, <u>se side 16</u> og <u>side 17</u>.

### Trinn 2 - Konfigurer IR-produktet for riktig alternativ

Hvis du bruker BeoRemote One til et nytt IR-produkt eller til to eller flere IR-produkter av samme type, for eksempel to TV-er, og kommandoer fra BeoRemote One kan mottas av begge produkter, må det enkelte produktet være konfigurert til å gjenkjenne BeoRemote One. Derfor må du konfigurere produktet som et av produktalternativene i menyen **Produktalternativ**.

Avhengig av oppsettet kan du velge hvorvidt du vil at produktet skal reagere på kommandoer fra BeoRemote One.

Du finner informasjon om de ulike alternativene i veiledningen for TV-en eller musikksystemet.

Merk! Hvis Beo4 skal betjene et Network Link-produkt, må du konfigurere det som Beo4-produkt i stedet. Du finner mer informasjon <u>på sidene 20 – 22</u>.

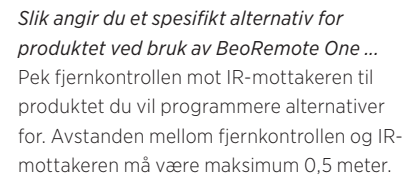

| Trykk på knappen for åpne<br>Innstillinger i BeoRemote One-<br>displayet                        | LIST<br>C<br>Innstillinger |
|-------------------------------------------------------------------------------------------------|----------------------------|
| Trykk på knappen for å åpne<br>Avansert                                                         | Avansert                   |
| Trykk på knappen for å åpne<br>Produktalternativer                                              | Produkt<br>Alternativ      |
| Velg om du vil at produktet skal<br>Motta IR eller Ikke motta IR*                               | •<br>•<br>•                |
| Velg det aktive produktet,<br>for eksempel <b>BeoVision</b>                                     | ↓ ↓                        |
| Velg et produktalternativ**<br>for produktet, for eksempel<br>BeoSound                          | ↓ ↓                        |
| Velg <b>Send</b> og trykk på<br><b>knappen i midten</b> for å lagre<br>det valgte alternativet. | Send                       |

\*Velg Motta IR hvis du vil at produktet skal reagere på kommandoer fra BeoRemote One, og Ikke motta IR hvis du ikke vil at produktet skal reagere på fjernkontrollkommandoer.

\*\*For å vise produktalternativet, for eksempel **BeoSound**, i BeoRemote Oneskjermen når du trykker på LIST, må du legge den til i BeoRemote One LIST, <u>se side 18</u>. Du kan bruke BeoRemote One til å betjene en Master Link-TV eller -musikksystem som vanligvis betjenes med Beo4. Produktet må vises i BeoRemote One LIST for at du skal kunne velge det. Når et Beo4-produkt er valgt, inneholder BeoRemote One LIST de samme funksjonene som du finner i Beo4 LIST. Du kan imidlertid ikke velge kilder via LIST. Du finner mer informasjon om hvordan du bruker BeoRemote One hvis du vanligvis bruker Beo4 <u>på side 24</u>.

For å bruke Beo4-produktet med BeoRemote One, må du angi det som riktig alternativ, <u>se side 21</u>.

Når du bruker BeoRemote One til å betjene et Beo4-produkt, er MyButtons tilordnet knappene som tilsvarer **DTV**, **DVD**, **A.MEM** og **CD** på Beo4. Du kan når som helst endre dette og tilordne **MyButtons** til å aktivere en annen kilde direkte, <u>se side 22</u>. Når du bruker BeoRemote One til å betjene et Beo4-produkt, kan du ikke bruke **MyButtons** og knappene **TV** og **MUSIC** til å lagre et øyeblikksbilde av gjeldende visning eller avspilling.

Du kan også aktivere en spesifikk kilde når du trykker på knappene **TV** og **MUSIC** når BeoRemote One brukes til å betjene et Beo4-produkt, <u>se side 22</u>.

Du finner informasjon om hvordan du bytter fra et Beo4-produkt til en annen type produkt, <u>se side 10</u>.

# Trinn 1 - Legg til eller fjern et Beo4-produkt i LIST

For at BeoRemote One skal brukes til å betjene et Beo4-produkt, må du først legge til produktet i BeoRemote One **LIST**.

Deretter må du angi riktig alternativ for produktet, <u>se side 21</u>.

Vær oppmerksom på at du kan gi et produkt nytt navn eller endre rekkefølgen det vises i, via knappen LIST. Dette gjøres på samme måte som å gi nytt navn til eller flytte kilder eller funksjoner, for knappene TV, MUSIC og LIST, <u>se side 16</u> og <u>side 17</u>.

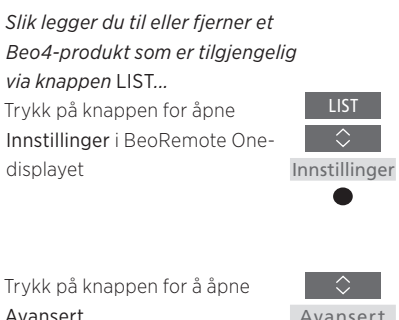

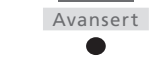

Produkter

Vis

Beo4 VIDEO ✓ Beo4 AV Beo4 AUDIO

Velg ett av de fire Beo4-produktene Beo4 VIDEO, Beo4 AV, Beo4 AUDIO, eller Beo4 LINK:

- Beo4 VIDEO brukes for en Beo4-TV i Alternativ 1 eller 5.
- Beo4 AV brukes for en Beo4-TV i Alternativ 2 eller 6.
- Beo4 AUDIO brukes for et Beo4musikksystem i Alternativ 1, 2, 5 eller 6.

 Beo4 LINK brukes for det andre Beo4produktet, når to TV-er eller musikksystemer er plassert i samme rom.

Merk! Hvis Beo4 skal betjene et Network Link-produkt, må du konfigurere det som Beo4-produkt i stedet.

Trykk på knappen for å velge Beo4-produktet du vil vise eller skjule. Alternativene er: Beo4 AUDIO, Beo4 VIDEO,

Beo4 AV eller Beo4 LINK

Trykk på knappen for å velge

Trykk på knappen for å

Produkter

åpne Vis

Trykk på knappen for å bytte mellom vis ✔ eller skjul (ikke noe valg)

Fortsett med neste produkt du vil vise eller skjule. Eller ...

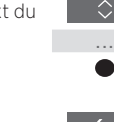

... trykk på knappen for å gå tilbake i tidligere menyer, eller trykk og hold inne knappen for å gå helt ut av menyen

20

# Trinn 2 - Konfigurer Beo4-produktet for riktig alternativ

Når du bruker BeoRemote One for et Beo4produkt, tilpasses menyen Produktalternativ slik at den samsvarer med alternativinnstillingen som er tilgjengelig på Beo4-fjernkontrollen.

Slik programmerer du alternativ for Beo4produkt ved bruk av BeoRemote One ... Pek fjernkontrollen mot IR-mottakeren til produktet du vil programmere alternativer for. Avstanden mellom fjernkontrollen og IRmottakeren må være maksimum 0,5 meter.

Trykk på LIST for å hente opp det aktive produktet, for eksempel **BeoVision**, i BeoRemote One

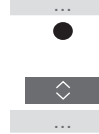

Velg produktet du vil programmere alternativer for, som for eksempel **Beo4 LINK** 

Trykk på knappen for å åpne Innstillinger

≎ Innstillinger

Avansert

Produkt Alternativ

0 - 6

Trykk på knappen for å åpne Avansert

Trykk på knappen for å åpne Produktalternativ

Velg riktig alternativ: V.OPT., A.OPT. eller L.OPT.

Angi riktig tall (0, 1, 2, 4, 5 eller 6)

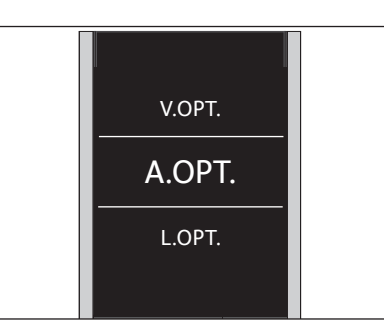

*Velg ett av de tre Beo4-alternativene, V.OPT., A.OPT. eller L.OPT.* 

#### Alternativer ...

- Alternativ 0: Produktet er koblet til et annet produkt i samme rom og betjenes via det andre produktet.
- Alternativ 1: Produktet er koblet til et annet produkt i samme rom og kan betjenes direkte eller via det andre produktet.
- Alternativ 2: Hovedproduktet kan være tilkoblet et produkt i et annet rom, og betjenes direkte med BeoRemote One.
- Alternativ 4: Brukes når to TV-er eller musikksystemer er plassert i samme rom og det ene enten er et Network Linkprodukt eller et Master Link-produkt angitt til Alternativ 1 eller 2. Dette sikrer at den andre TV-en eller det andre musikksystemet oppfører seg som et Link-produkt.
- Alternativ 5: TV-en (eller musikksystemet) er koblet til hoved-Master Link-produktet i et annet rom og til et Master Linkmusikksystem (eller TV) i samme rom, og både TV-en og musikksystemet i rommet kan betjenes direkte.
- Alternativ 6: Produktet er tilkoblet hovedproduktet i et annet rom, og kan betjenes direkte.

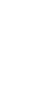

### Konfigurer MyButtons og TV- eller MUSIC-knappen for en spesifikk kilde

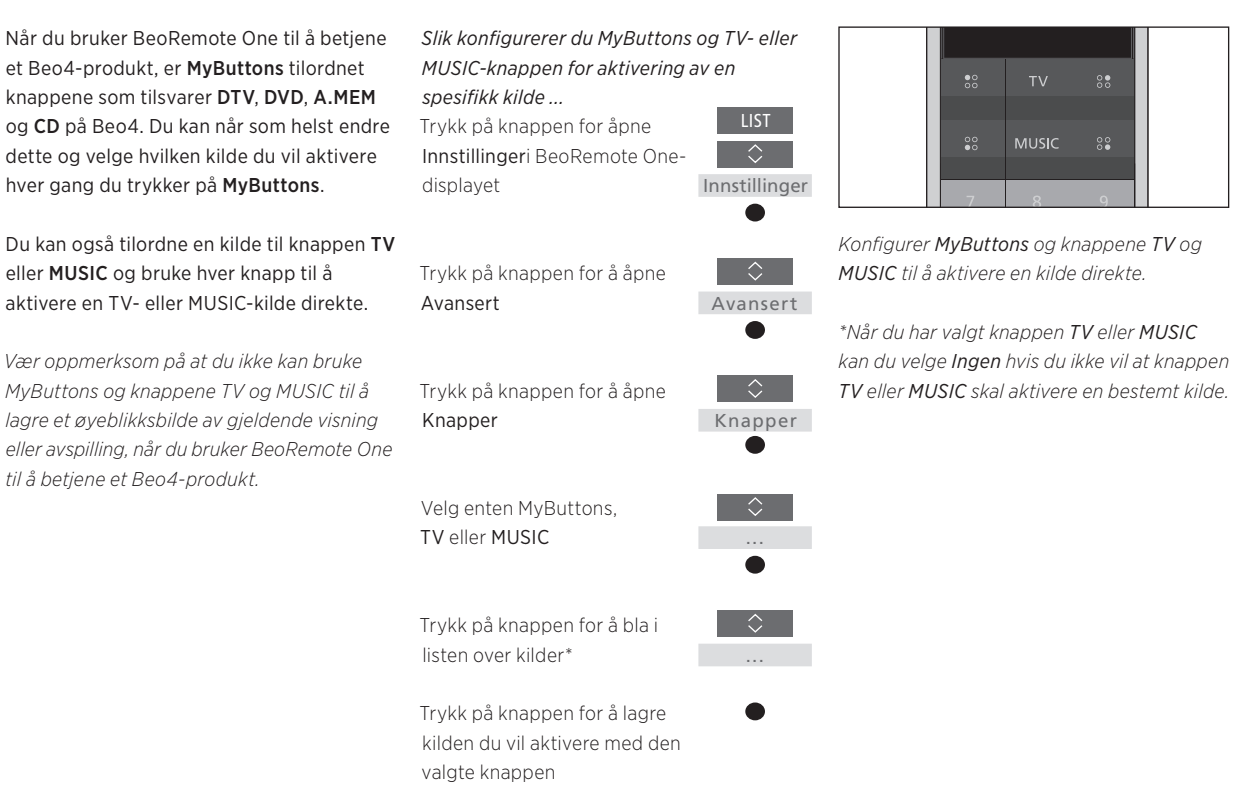

# Avanserte innstillinger for IR-bruk

Du kan gjøre flere avanserte innstillinger for IR-bruk i menyen **Avansert** når du betjener IRprodukter. Du kan angi IR-styrken hvis du bruker BeoRemote One til å betjene mer enn ett Beo4-produkt.

Hvis du bruker BeoRemote One for å betjene belysning, gardiner eller rullegardiner, kan du gjøre innstillingene for dette i menyene **Belysning** og **Kontroll**. Dette krever muligens et støttet hjemmeautomatiseringssystem. Kontakt din Bang & Olufsen-forhandler for mer informasjon.

### Angi IR-styrke for BeoRemote One

Du kan angi IR-styrke for BeoRemote One når du betjener IR-produkter. Hvis du for eksempel bruker BeoRemote One for flere Beo4-produkter og de er plassert i nærheten av hverandre, kan du redusere IR-styrken til fjernkontrollen.

Slik angir du IR-styrken til BeoRemote One ...Trykk på knappen for åpneInnstillinger i BeoRemote One-<br/>displayet.Innstillinger

Trykk på knappen for å åpne Avansert

Trykk på knappen for å åpne IR-styrke

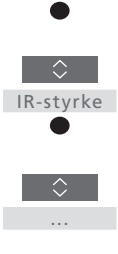

 $\Diamond$ 

Avansert

Trykk på knappen for å bla mellom innstillingene for IRstyrke

Trykk på knappen for å lagre innstillingen.

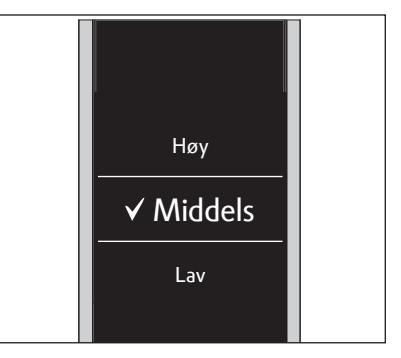

# Konvertering mellom Beo4 og BeoRemote One

Hvis du er vant til å betjene produktet med Beo4, kan du bruke konverteringen nedenfor til å finne ut hvilken knapp du skal bruke på BeoRemote One når du betjener et Beo4-produkt. BeoRemote One-knapper er merket med blått. Knappene som har lik funksjon på Beo4 og BeoRemote One er lysegrå.

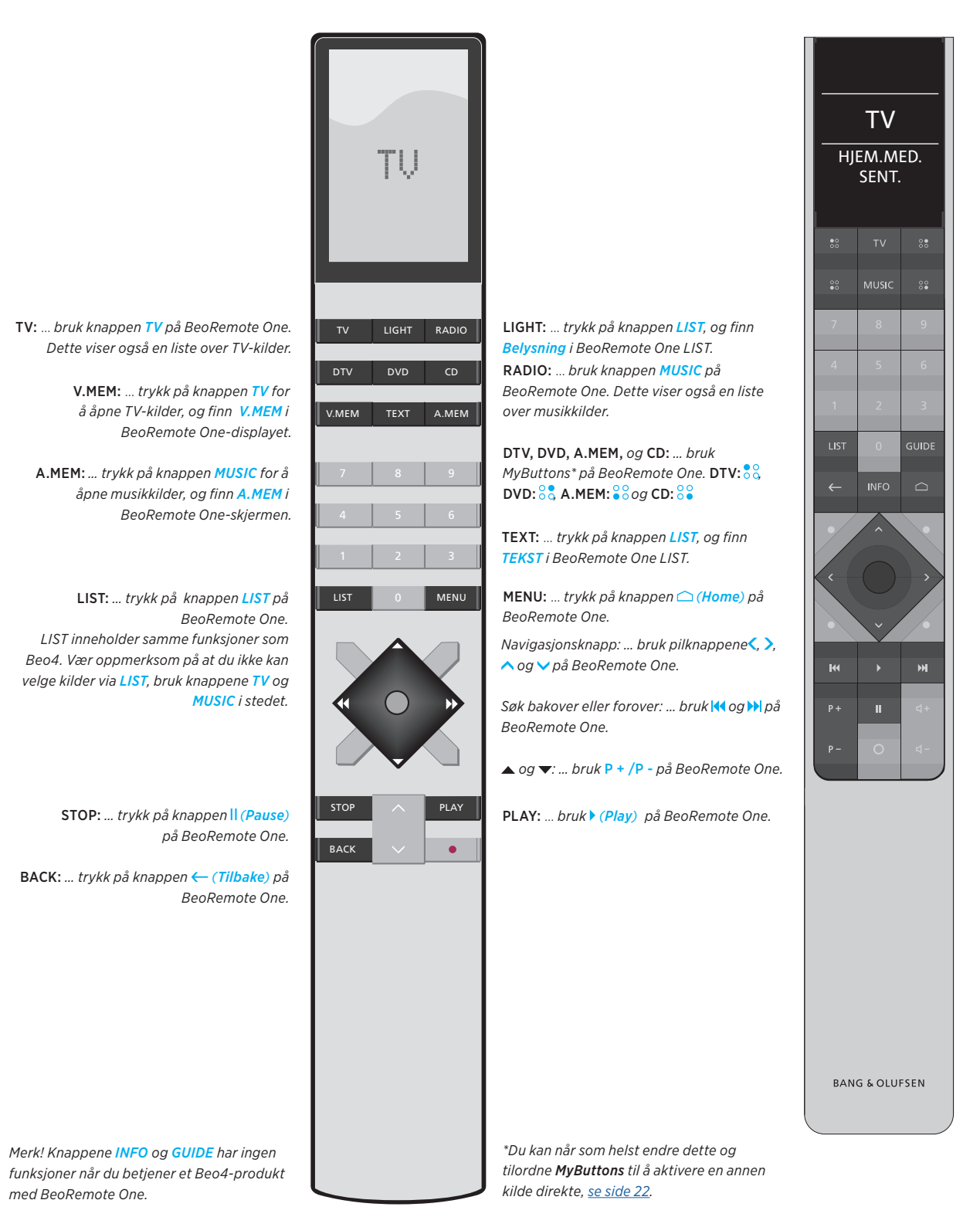

# Avanserte innstillinger for BeoRemote One

Du har tilgang til å gjøre mer avanserte innstillinger for BeoRemote One i menyen **Avansert**. Du kan for eksempel endre skjermspråket og tilbakestille BeoRemote One til fabrikkinnstillingene.

### Slik angir du språket for BeoRemote One

Du kan når som helst endre skjermspråket for BeoRemote One. Når et språk er valgt, vises alle menyer og skjermmeldinger på dette språket.

Vær oppmerksom på at du bare kan bruke latinske bokstaver når du gir nytt navn til kilder eller funksjoner.

Hvis du har valgt feil språk ved et uhell, kan du angi menyspråket ved å trykke på knappen LIST, trykke på pilknappen opp ^ to ganger og deretter trykke på knappen i midten. Trykk på pilknapp opp ^ én gang, og trykk på knappen i midten. Trykk deretter én gang til på pilknapp opp ^, og trykk på knappen i midten. Slik angir du språket for BeoRemote One ...

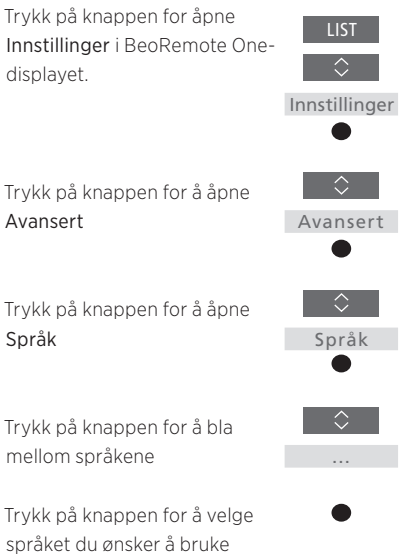

### Slik tilbakestiller du BeoRemote One

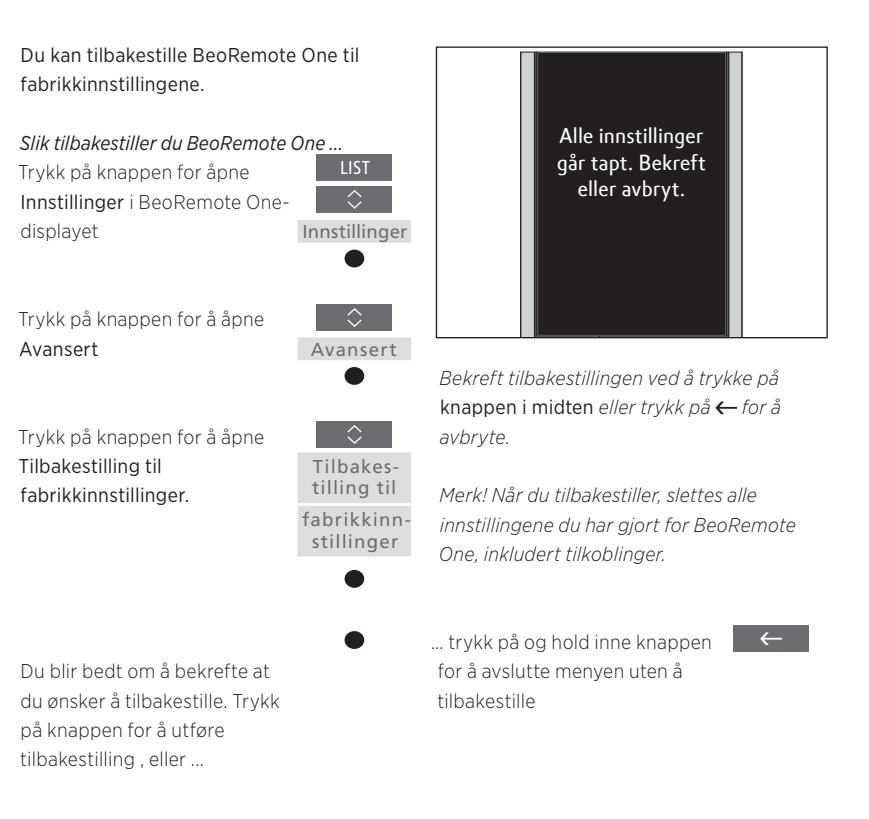

# BeoLink-oppsett

Når du bruker BeoRemote One for å betjene flere produkter og produktene er koblet til samme nettverk, kan det hende at du kan få tilgang til kilder for andre produkter i nettverket, forutsatt at produktene dine støtter denne funksjonen. Produktene kan plasseres i samme eller separate rom. Du finner informasjon om hvordan du kobler sammen og konfigurerer produktet, i veiledningen for TV-en eller musikksystemet.

# En TV med Network Link pg et musikksystem med Master Link i samme eller separate rom

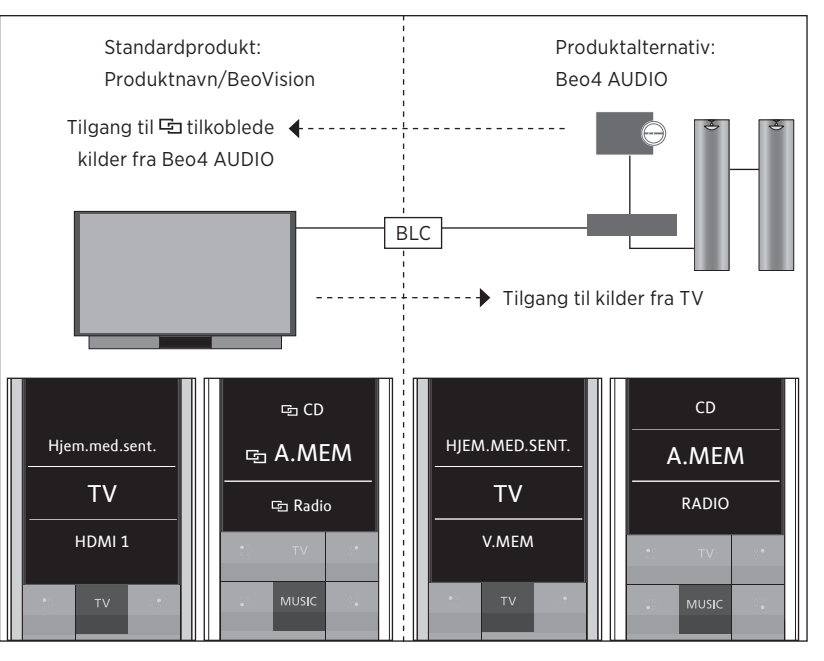

I dette oppsettet er Network Link TV enten en IR-basert TV med navnet **BeoVision** som standard eller en Bluetooth-TV med et TVproduktnavn, og Master Link-musikksystemet må angis som **Beo4 AUDIO**. Hvis Master Linkproduktet er en TV, må den angis som **Beo4 VIDEO** i stedet. Du finner informasjon om hvordan du konfigurerer produktet <u>på side 18</u> og <u>side 20</u>. Du har en liste med TV- og MUSIC -kilder for hver produkttype: BeoVision eller TVproduktnavn og Beo4 AUDIO eller Beo4 VIDEO.

Fortsatt ...

### Slik viser/skiuler du kilder i IR-basert TV ved bruk av BeoRemote One ...\*

- > TV-en er konfigurert som BeoVision fra fabrikken, og **BeoVision** er valgt i BeoRemote One LIST.
- > Vis ✓ eller skjul kilder\*\* for TV-en via BeoRemote One LIST, se side 15.
- > Vis ✓ eller skjul 🔄 tilkoblede kilder, som for eksempel 🔄 CD via BeoRemote One LIST, se side 15.

#### Slik viser/skjuler du kilder i Beo4 AUDIO ...

- > Velg Beo4 AUDIO\*\*\* i BeoRemote One LIST.
- > Vis ✓ eller skjul kilder for musikksystemet via BeoRemote One LIST, se side 15.
- > Vis ✔ kilder du kan "låne" fra TV-en, som for eksempel HOMEMEDIA\*\*\*\* via BeoRemote One LIST , eller skjul kilder du ikke trenger, <u>se side 15</u>.

# Eksempel på lvtting fra en

TV-kilde fra TV-en ...\*\*\*\*\* Trykk på knappen LIST for å hente opp det aktive produktet, for eksempel BeoVision, eller TVproduktnavnet i BeoRemote One

Velg ønsket produkt, for eksempel Beo4 AUDIO\*\*\*

Trykk på knappen **TV** og velg kilden du vil "låne" fra TV-en. for eksempel Hj.med.sentr.\*\*\*\*

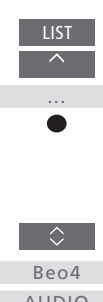

One. Kilder vises i fjernkontrollskjermen slik de er angitt i produktet.\*\* Vær oppmerksom på at tilgjengelige TV-kilder vises i kildelistemenyen på TV-en.\*\*\* I dette eksempelet er Beo4 AUDIO allerede lagt til i BeoRemote One LIST og musikksystemet er konfigurert som Beo4 AUDIO. \*\*\*\* Hvis den relevante kilden, som for

\* Du kan ikke vise eller skiule kilder i et

Bluetooth-produkt ved bruk av BeoRemote

eksempel HJ.MED.SENT., ikke er tilgjengelig i BeoRemote One LIST, må du kontakte forhandler.

\*\*\*\*\* Med Network Link får du tilgang til lyd fra kilder hos andre produkter i nettverket. Hvis du kobler TV-en til et Master Linkprodukt, må du også bruke en BeoLink Converter NL/ML (BLC) for å dra fordelene av Network Link.

Beo4 AUDIO 

HJEM.MED.

SENT.

# To Bluetooth TV-er med Network Link (med én BeoRemote One)

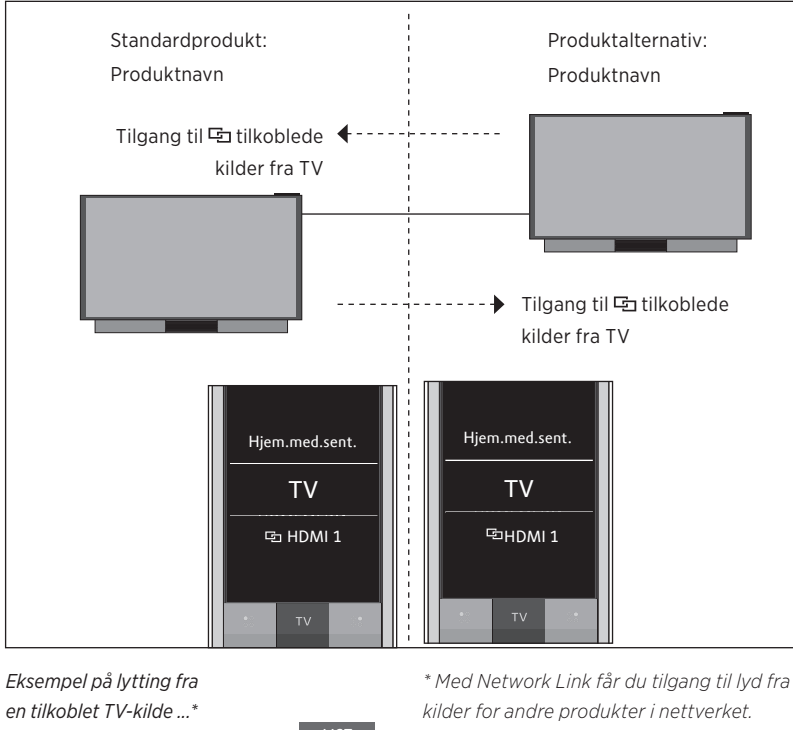

I dette oppsettet har begge Network Link TV-er fått et produktnavn. Du finner mer informasjon om Bluetooth-tilkobling <u>på side 5</u>.

Du har en liste med kildene TV og MUSIC for hver TV.. I eksempelet vises bare TV-kildene.

Du kan ikke vise eller skjule kilder ved bruk av BeoRemote One. Kilder vises i fjernkontrolldisplayet som angitt i produktet.

*en tilkoblet TV-kilde ...\** Trykk på LIST for å hente opp det aktive produktet i BeoRemote One

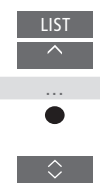

Velg ønsket produktnavn

Trykk på TV og velg en tilkoblet kilde, som for eksempel 🗗 HDMI 1

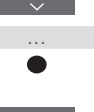

G HDMI 1

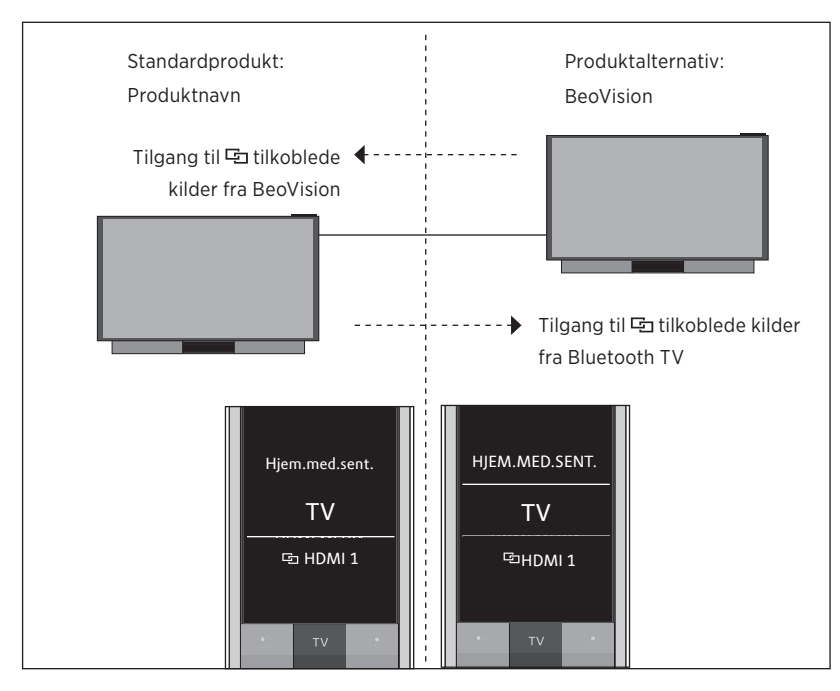

### En Bluetooth TV og en IR-basert TV med Network Link (med én BeoRemote One)

I dette oppsettet gis én Network Link TV et produktnavn, og den andre har **BeoVision** som standard. Du finner mer informasjon om Bluetooth-tilkobling <u>på side 5</u>. Du finner informasjon om hvordan du konfigurerer et IR-basert produkt <u>på side 18</u>.

Du har en liste med kildene **TV** og **MUSIC** for hver TV.. I eksempelet vises bare TV-kildene.

Dette scenarioet gjelder også hvis du erstatter Network Link-TV-en i eksempelet med et Network Link-musikksystem. Vær oppmerksom på at musikksystemet er angitt som **BeoSound**.

*Slik viser/skjuler du kilder i IR-basert TV ved bruk av BeoRemote One ...\** 

- > Velg BeoVision \*\* i BeoRemote One LIST.
- > Vis ✓ eller skjul kilder\*\*\* for begge TV-er via BeoRemote One LIST, <u>se side 15</u>.
- > Vis ✓ eller skjul I → tilkoblede kilder, som for eksempel I → HDMI 1 for begge TV-er, via BeoRemote One LIST, <u>se side 15</u>.

#### *Eksempel på lytting fra en tilkoblet TV-kilde ...*\*\*\*\*

Trykk på knappen LIST for å hente opp det aktive produktet, for eksempel BeoVision, eller produktnavnet i BeoRemote One

Velg ønsket produkt, for eksempel **BeoVision eller** et produktnavn\*\*

Trykk på TV og velg en tilkoblet kilde, som for eksempel 🔁 HDMI 1

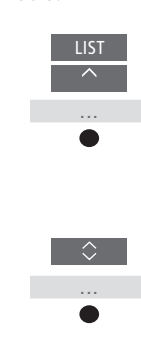

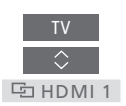

\* Du kan ikke vise eller skjule kilder i et Bluetooth-produkt ved bruk av BeoRemote One. Kilder vises i fjernkontrollskjermen som angitt i produktet.

\*\* I dette eksempelet er **BeoVision** allerede lagt til i BeoRemote One **LIST** og TV-en er konfigurert som **BeoVision**.

\*\*\* Merk at tilgjengelige TV-kilder vises i kildelistemenyen på TV-en.

\*\*\*\* Med Network Link får du tilgang til lyd fra kilder hos andre produkter i nettverket.

Merk! Hvis Beo4 skal betjene et Network Link-produkt, må du konfigurere det som Beo4-produkt i stedet. Du finner mer informasjon <u>på sidene 20 – 22</u>.

## To IR-baserte Network Link-TV-er i separate rom

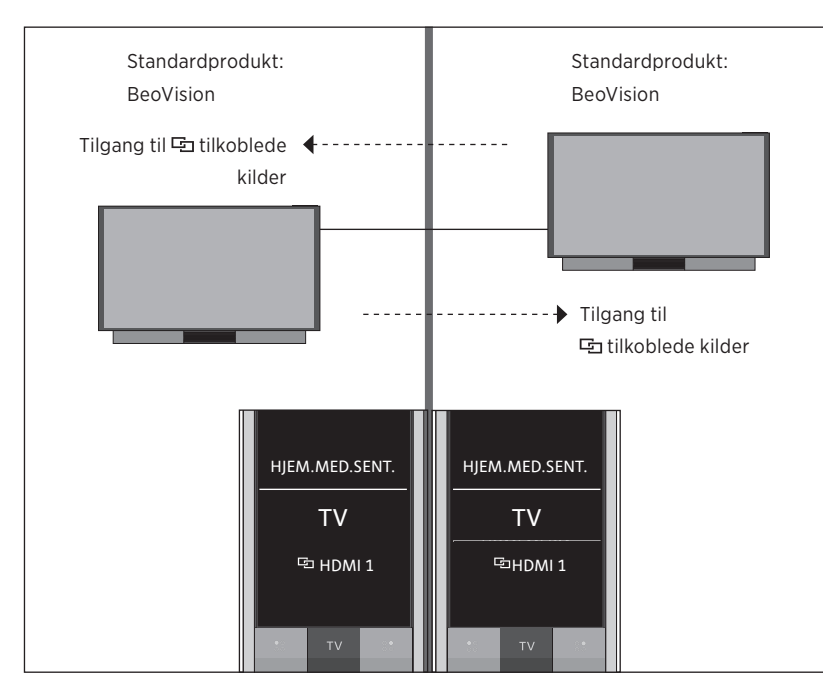

I dette oppsettet har begge Network Link TV-er **BeoVision** som standard. Hvis oppsettet består av en Network Link TV og et Network Link musikksystem, vil musikksystemet som standard være **BeoSound**.

Du har samme liste med kildene TV og MUSIC for begge TV-ene. I eksempelet vises bare TV-kildene.

*Slik viser/skjuler du kilder for begge TV-ene ved bruk av BeoRemote One ...* 

- > Begge TV-ene er konfigurert som BeoVision fra fabrikken, og BeoVision er valgt i BeoRemote One LIST.
- > Vis ✓ eller skjul kilder\* for begge TV-er via BeoRemote One LIST, <u>se side 15</u>.
- > Vis ✓ eller skjul I → tilkoblede kilder, som for eksempel I → HDMI 1 for begge TV-er, via BeoRemote One LIST, <u>se side 15.</u>

Eksempel på lytting fra en tilkoblet TV-kilde ...\*\* Trykk på TV og velg en 🖻 tilkoblet kilde, som for

eksempel 🔄 HDMI 1

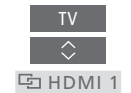

\* Vær oppmerksom på at tilgjengelige TVkilder vises i kildelistemenyen på TV-en.
\*\* Med Network Link får du tilgang til lyd fra kilder for andre produkter i nettverket.

Merk! Hvis Beo4 skal betjene et Network Link-produkt, må du konfigurere det som Beo4-produkt i stedet. Du finner mer informasjon <u>på sidene 20 – 22</u>.

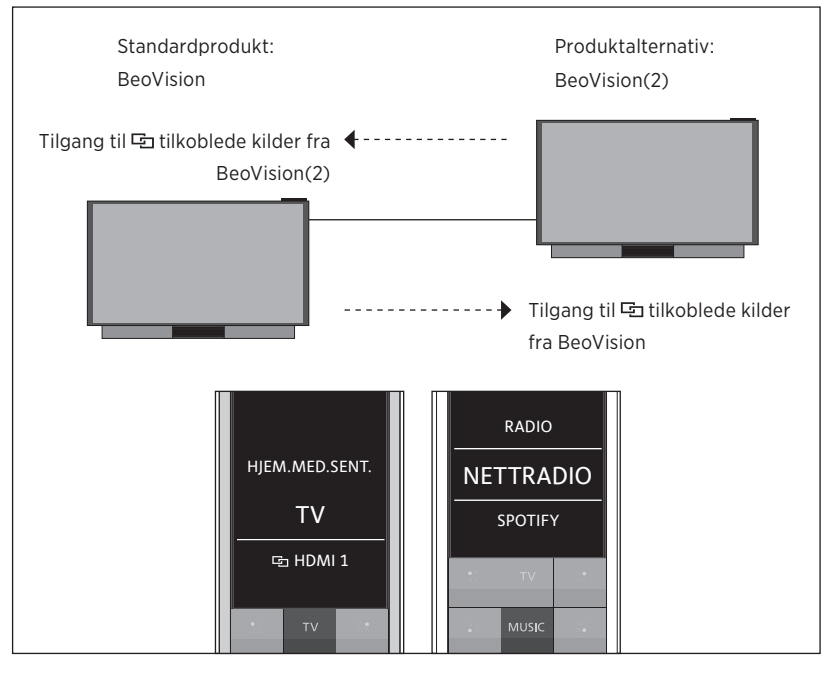

### To IR-baserte Network Link TV-er i samme rom (med én BeoRemote One)

I dette oppsettet er én Network Link-TV angitt som **BeoVision** som standard, og den andre er angitt som **BeoVision(2)**. Du finner informasjon om hvordan du konfigurerer produktet <u>på side 18</u>.

Du har samme liste med kildene TV og MUSIC for begge produktene BeoVision og BeoVision(2).

Dette scenarioet gjelder også hvis du erstatter én av TV-ene i eksempelet med et Network Link-musikksystem. Vær oppmerksom på at musikksystemet er angitt som **BeoSound**.

*Slik viser/skjuler du kilder for begge TV-ene ved bruk av BeoRemote One ...* 

- Velg BeoVision eller BeoVision(2), eller de respektive produktnavnene,\* i BeoRemote One LIST.
- > Vis ✓ eller skjul kilder\*\* for begge TV-er via BeoRemote One LIST, <u>se side 15</u>.
- > Vis ✓ eller skjul ⊡ tilkoblede kilder, som for eksempel ⊡ HDMI 1 for begge TV-er, via BeoRemote One LIST, <u>se side 15</u>.

#### Eksempel på lytting fra en tilkoblet TV-kilde ...\*\*\*

Trykk på knappen LIST for å hente opp det aktive produktet, for eksempel BeoVision, eller produktnavnet i BeoRemote One

Velg ønsket produkt, for eksempel **BeoVision(2)** eller et produktnavn\*

Trykk på TV og velg en tilkoblet kilde, som for eksempel 🔁 HDMI 1

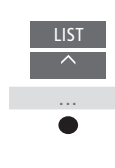

÷

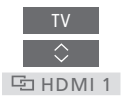

\* I dette eksempelet er **BeoVision(2)** allerede lagt til i BeoRemote One LIST og TV-en er konfigurert som **BeoVision**.

\*\* Merk at tilgjengelige TV-kilder vises i kildelistemenyen på TV-en.

\*\*\* Med Network Link får du tilgang til lyd fra kilder hos andre produkter i nettverket.

Merk! Hvis Beo4 skal betjene et Network Link-produkt, må du konfigurere det som Beo4-produkt i stedet. Du finner mer informasjon <u>på sidene 20 – 22</u>.